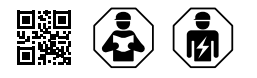

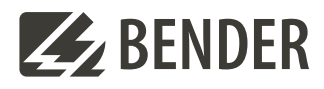

# PA100

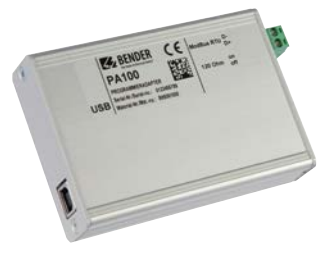

Programmieradapter für Bender-Universalmessgeräte

Diese Kurzanleitung ersetzt nicht das Handbuch!

Programming adapter for Bender universal measuring devices This quick-start guide does not replace the manual!

#### Kurzanleitung für folgende Geräte

#### Quick-start guide for the following devices

| Тур / Туре | ArtNr. / Art. No. | Handbuch Nr. / Manual No. |
|------------|-------------------|---------------------------|
| PA100      | B95061050         | D00168                    |

#### Lieferumfang

- Programmieradapter PA100
- Schraubsteckklemme f
  ür den Anschluss des Modbus RTU (1x)
- USB-Kabel (Länge: 1 m ) für den Anschluss an einen PC (1x)
- Sicherheitshinweise
- Kurzanleitung

#### Bestimmungsgemäße Verwendung

Der Programmieradapter PA100 dient zur Programmierung von Bender-Universalmessgeräten PEM..., die über eine Modbus RTU-Schnittstelle verfügen. Die Bedienung erfolgt über die im Gerät integrierte Web-Bedienoberfläche. Es kann jeweils nur ein Bender-Universalmessgerät PEM... an den Programmieradapter PA100 angeschlossen werden.

#### Eigenschaften des PA100

- Bender-Universalmessgeräte PEM… haben viele Einstellmöglichkeiten. Der PA100 bietet eine gute Übersicht und eine bedienfreundliche Änderungsmöglichkeit für diese Einstellungen.
- Anzeige der im PEM... gespeicherten Alarm/Messwerte und des Historienspeichers.
- Backup/Report-Funktion. Alle Einstellungen und Messwerte des PEM... werden in eine HTML-Datei auf dem PC gesichert. Durch das Erstellen eines Backups vermeiden Sie Datenverluste (z. B. durch versehentliches Löschen von Einstellungen).

Außerdem kann das Backup in ein anderes PEM... gleichen Typs importiert werden. Dies kann erforderlich sein, wenn ein PEM... ausgetauscht wird oder wenn mehrere PEM... für ähnliche Aufgaben konfiguriert werden sollen.

## Scope of delivery

- Programming adapter PA100
- A pluggable screw terminal to connect the Modbus RTU (1x)
- USB cable (length: 1 m) to connect to a PC (1x)
- Safety instructions
- Quick-start

#### Intended use

The programming adapter, PA100, is used to program Bender PEM... universal measuring devices equipped with a Modbus RTU interface. Operation is via an integrated web user interface in the device. Only one PEM... universal measuring device can be connected to the PA100 at any time.

#### Properties of the PA100

- The PA100 provides an overview of the many setting options available in Bender PEM... universal measuring devices as well as a user-friendly way of changing these settings.
- Displays stored PEM alarm/measurements as well as the contents of the history memory.
- Backup/report function. All PEM... settings and measured values are saved in an HTML file on the PC. By creating a backup, data loss by accidentally deleting the settings, for example, is avoided.
   In addition, the backup file can be imported into another PEM... of the same type. This may be required when a

PEM... is replaced or when multiple PEM... devices are to be configured for similar tasks.

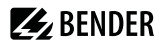

#### Sicherheitshinweise

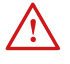

#### GEFAHR! Lebensgefahr durch Stromschlag!

Anlagenteile stehen unter Spannung. Bei Montage und Anschluss:

- Anlagenteile nicht berühren.
- Anlage spannungsfrei schalten und gegen unbeabsichtigtes Einschalten sichern.

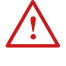

GEFAHR! Lebensgefahr und Zerstörungsgefahr durch Nässe! Gerät so installieren, dass es vor Feuchtigkeit geschützt ist.

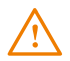

WARNUNG! Fehlfunktion durch doppelte Adressen! Eine Doppelbelegung mit Adressen kann in den betroffenen BMS- oder TCP/IP-Netzen zu schwerwiegenden Fehlfunktionen führen.

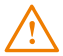

WARNUNG! Zerstörungsgefahr durch Hitzestau! Gerät nicht abdecken!

#### Gerät anschließen

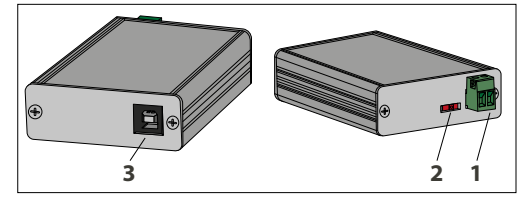

#### Anschließen

- 1. Modbus RTU-Gerät (PEM...) mittels RS-485-Kabel an die Schraubsteckklemme des PA100 anschließen (1).
- 2. Abschlusswiderstand am PA100 zuschalten (2). Abschlusswiderstand 120  $\Omega$  am Modbus-Gerät anschließen.
- 3. USB-Kabel in den PA100 einstecken (3). Die Spannungsversorgung des PA100 erfolgt aus der USB-Schnittstelle.

#### Systemvoraussetzungen schaffen

Systemvoraussetzungen PC

- Web-Browser
- Microsoft Silverlight (ab Version 5.0) muss installiert sein.
- JavaScript sollte aktiviert sein; z. B. erforderlich f
  ür Backup/Report.

#### Inbetriebnahme

Folgende Schritte sind einmalig für jeden PC, der an den PA100 angeschlossen werden soll, auszuführen:

- 1. Schließen Sie das USB-Kabel des PA100 an den PC an. Die Gerätetreibersoftware wird automatisch auf dem PC installiert.
- Anschließend startet die "Automatische Wiedergabe". Wählen Sie "Open Bender Getting Startet Guide". Tipp: Wird die "Automatische Wiedergabe" nicht ausgeführt, so wählen Sie "Computer" > "CD-Laufwerk (z. B. E:) Bender Getting Startet" > "README.htm".

## Safety information

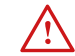

#### DANGER! Risk of death by electric shock!

Plant parts are connected to the mains voltage. When installing and connecting:

- Do not touch parts of the plant that are live.
- Disconnect the power and secure against unintentional starting.

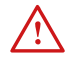

**DANGER!** Risk of death and destruction hazard due to wetness! Install the device so that it is protected from moisture.

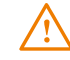

WARNING! Malfunction due to duplicate addresses! The dual assignment of addresses can lead to serious malfunctions in the affected BMS or TCP/IP networks.

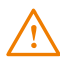

*WARNING! Destruction hazard due to heat accumulation!* Do not cover the device!

#### **Connecting the device**

| Schnittstelle Modbus RTU                           | 1 | Modbus RTU interface                      |
|----------------------------------------------------|---|-------------------------------------------|
| Schalter Abschlusswiderstand<br>Modbus RTU         | 2 | Modbus RTU terminating<br>resistor switch |
| USB-Schnittstelle für den<br>Anschluss an einen PC | 3 | USB interface for connection to a PC      |

#### Connection

- 1. Use the RS-485 cable to connect the Modbus RTU of the PEM device to the PA100 pluggable screw terminal (1).
- 2. Switch on the terminating resistor on the PA100 (2). Connect a 120  $\Omega$  terminating resistor to the Modbus device.
- 3. Plug the USB cable into the PA100 (3). Power to the PA100 is supplied via the USB interface.

#### System requirements

PC system requirements

- Web browser
- Microsoft Silverlight (version 5.0 or later) must be installed.
- JavaScript should be enabled. This is required for backup/ reporting, for example.

#### Commissioning

The following steps must be carried out once for each PC connected to the PA100:

- 1. Connect the USB cable of the PA100 to the PC. The device driver software will be automatically installed on the PC.
- The "Auto Play" then starts. Select "Open Bender Getting Started Guide".
   Note: If the "AutoPlay" does not start, select "Computer" > "CD-ROM drive (e. q. E) Bender Getting Started ">"README.htm".

## 🛃 BENDER

- 3. Im Web-Browser wird die Seite "E:\README.htm" angezeigt. Folgen Sie den Anweisungen "Step-by-Step Quick-Start".
  - Stellen Sie fest, ob Ihr PC ein 32- oder 64-Bit-System hat.
  - Klicken Sie auf "xx-bit installer", um den zutreffenden USB-Treiber zu installieren. Bestätigen Sie alle angezeigten Meldungen.
- Klicken Sie auf den Link "http://192.168.7.2". Im Web-Browser wird die Web-Bedienoberfläche des PA100 angezeigt.

## PA100 nutzen

Erste Schritte

- 1. Web-Bedienoberfläche öffnen:
  - Web-Browser starten. IP-Adresse "http://192.168.7.2" eingeben.
  - Alternativ: Start über die Seite "E:\README.htm"
- Bediensprache f
  ür Web-Bedienoberfl
  äche w
  ählen. Klicken Sie auf "Start" und w
  ählen Sie die gew
  ünschte Sprache bzw. Flagge.
- 3. Klicken Sie auf "Busübersicht", um eine grafische Übersicht über den PA100 und ein eventuell angeschlossenes PEM... zu erhalten.

## Modbus RTU-Gerät hinzufügen

Baudrate und Parität müssen am PA100 und dem PEM... gleich eingestellt sein.

- 1. Klicken Sie auf die Schaltfläche "Anmelden".
- 2. Klicken Sie in der "Busübersicht" auf die blaue Schaltfläche "+" und anschließend auf "Hinzufügen".
- 3. Stellen Sie von links nach rechts ein:
  - Modbus RTU-Adresse des PEM...
  - Typ des PEM…
  - default template
- 4. Klicken Sie auf "Speichern". Nach wenigen Sekunden wird das PEM... in der Busübersicht angezeigt.

#### Einstellungen anzeigen und ändern

- Wählen Sie "Busübersicht" > "PEM..." > "Menü anfragen" und dann "Einstellungen".
- 2. Wählen Sie das gewünschte Untermenü zur Anzeige dieser Einstellungen.
- 3. Klicken Sie auf die Schaltfläche "Anmelden", um das Ändern von Einstellungen zu ermöglichen.

#### **Backup erstellen**

- Wählen Sie "Busübersicht" > "PEM..." > "Menü anfragen" und dann "Backup/Report".
- 2. Wählen Sie "Backup erstellen".

## Backup in das PEM... laden

- 1. Klicken Sie auf die Schaltfläche "Anmelden".
- Wählen Sie "Busübersicht" > "PEM..." > "Menü anfragen" und dann "Backup/Report".
- 3. Wählen Sie "Backup öffnen".

- 3. In the Web browser, the page "E: \ README.htm" appears. Follow the instructions outlined in the "Step-by-Step Quick-Start".
  - Indicate if your PC is running a 32- or 64-bit operating system.
  - Click "installer xx-bit" to enable the appropriate USB driver to install. Confirm all messages displayed.
- 4. Click on the link http://192.168.7.2 to display the PA100 web user interface in the web browser

## Using the PA100

Getting started

- 1. Open the web user interface:
  - Once the web browser is open, enter the IP address "http://192.168.7.2".
  - Alternatively, access "E: \ README.htm" to start.
- 2. To select the operating language for the web user interface, click "Home" and select the desired language or flag.
- 3. Click on "Bus overview" to get a graphical overview of the PA100 and any connected PEM.

## Add Modbus RTU device

The baud rate and parity must be the same on both the PA100 and  $\mbox{PEM}{\ldots}$ 

- 1. Click the "Login" button.
- In "Bus overview", click "+" (in blue) followed by "Add".
- 3. Working from left to right, enter the:
  - PEM ... Modbus RTU address
  - Type of PEM…
  - Default template
- 4. Click "Save". After a few seconds the PEM... will appear in the bus overview.

#### Viewing and changing settings

- Select "Bus overview" > "PEM..." > "Reload menu" > "Settings".
- 2. Select the desired sub-menu to display these settings.
- 3. Click on the "Login" button to enable change settings.

#### Creating a Backup

- Select "Bus overview" > "PEM..." > "Reload menu" > "Backup/Report".
- Select "Create Backup".

#### Loading the Backup into a PEM...

- 1. Click on the "Login" button.
- Select "Bus overview" > "PEM..." > "Reload menu" > "Backup/Report".
- 3. Select "Open Backup".

## **Technische Daten**

| Spannungsversorgung                       | aus USB-Schnittstelle            |
|-------------------------------------------|----------------------------------|
| Serielle Schnittstelle                    | RS-485 (Modbus RTU)              |
| Werkseinstellung serielle Schnittstelle   |                                  |
| Leistungsaufnahme                         | 350 mA bei 5 V                   |
| Gerätekühlung                             | passiv                           |
| EMV                                       | IEC 61000-6-2:2005-01 Ed. 2.0    |
|                                           | IEC 61000-6-3:2011-02 Ed. 2.1    |
|                                           | . IEC 61000-6-3-amd1-is1:2011-07 |
| Klimaklassen nach IEC 60721:              |                                  |
| Ortsfester Einsatz (IEC 60721-3-3)        |                                  |
| Transport (IEC 60721-3-2)                 | 2K11                             |
| Langzeitlagerung (IEC 60721-3-1)          | 1K22                             |
| Arbeitstemperatur                         | 10+55 °C                         |
| Mechanische Beanspruchung nach IEC 60721: |                                  |
| Ortsfester Einsatz (IEC 60721-3-3)        |                                  |
| Transport (IEC 60721-3-2)                 |                                  |
| Langzeitlagerung (IEC 60721-3-1)          |                                  |
| Maße in mm (ohne Schraubsteckklemme)      | 104 x 71,5 x 24                  |
| Gewicht (mit Schraubsteckklemme)          |                                  |
|                                           |                                  |

## **Technical Data**

| Supply voltage                                | supplied from USB interface    |
|-----------------------------------------------|--------------------------------|
| Serial interface                              |                                |
| Serial interface factory setting              | 9600 Baud, even Parity         |
| Power consumption                             | 350 mA at 5 V                  |
| Device cooling                                | passive                        |
| EMC                                           | IEC 61000-6-2:2005-01 Ed. 2.0  |
|                                               | IEC 61000-6-3:2011-02 Ed. 2.1  |
|                                               | IEC 61000-6-3-amd1-is1:2011-07 |
| Climatic classes according to IEC 60721:      |                                |
| Stationary use (IEC 60721-3-3)                |                                |
| Transport (IEC 60721-3-2)                     | 2K11                           |
| Long-term storage (IEC 60721-3-1)             |                                |
| Operating temperature                         | 10+55 ℃                        |
| Mechanical conditions according to IEC 60721: |                                |
| Stationary use (IEC 60721-3-3)                |                                |
| Transport (IEC 60721-3-2)                     | 2M4                            |
| Long-term storage (IEC 60721-3-1)             |                                |
| Dimensions in mm (without pluggable screw ter | minal) 104 x 71.5 x 24         |
| Weight (with pluggable screw terminal)        | 145 g                          |

#### EU-Konformitätserklärung

Link zum vollständigen Text der EU-Konformitätserklärung ist über den QR-Code verfügbar:

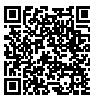

## EU Declaration of Conformity

The full text of the EU Declaration of Conformity is available via the QR Code:

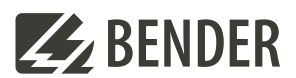

## Bender GmbH & Co. KG

Londorfer Straße 65 35305 Grünberg Germany

Tel.: +49 6401 807-0 info@bender.de www.bender.de Alle Rechte vorbehalten. Nachdruck und Vervielfältigung nur mit Genehmigung des Herausgebers.

All rights reserved. Reprinting and duplicating only with permission of the publisher.

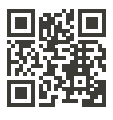

© Bender GmbH & Co. KG, Germany Subject to change! The specified standards take into account the edition valid until 03/2024 unless otherwise indicated.